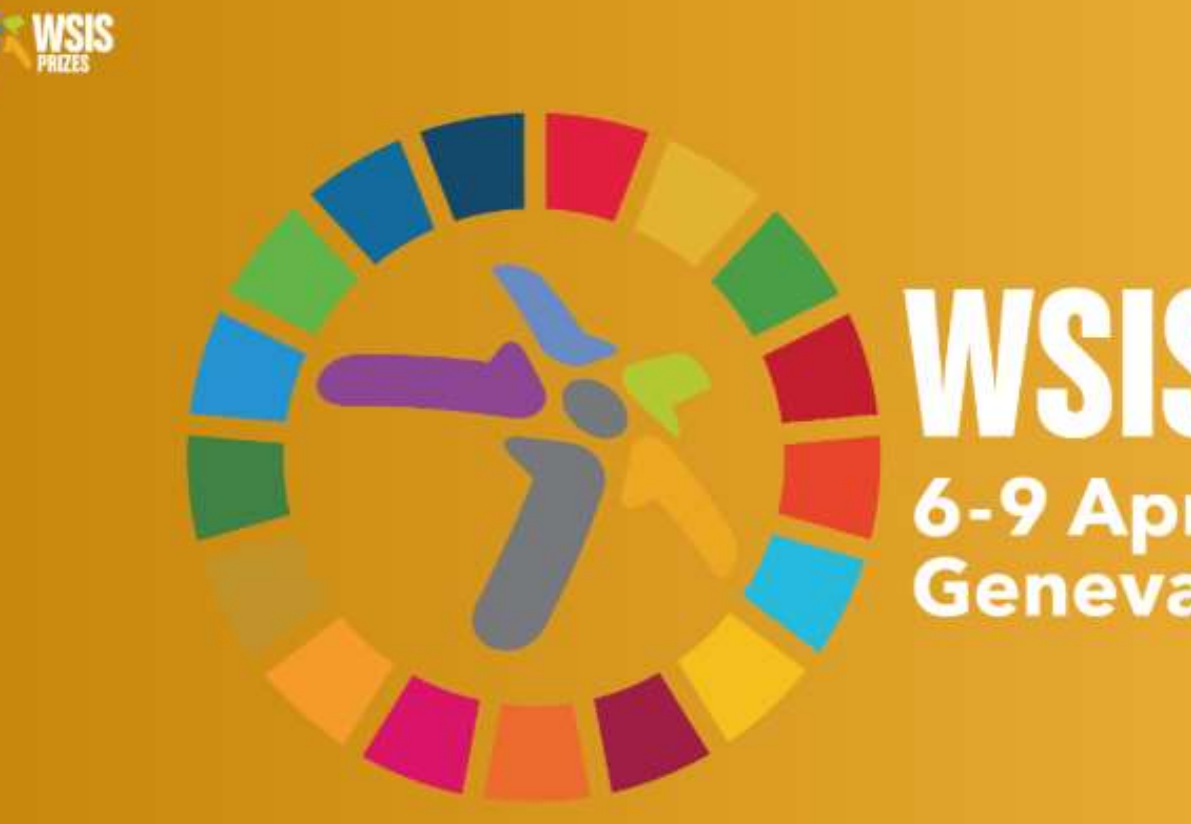

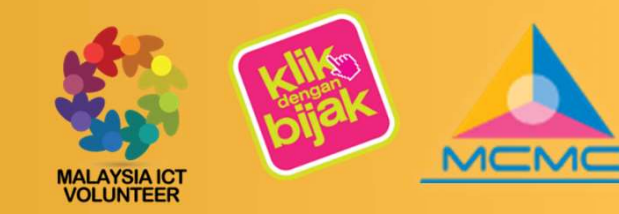

# 6-9 April 2020 Geneva, Switzerland

WORLD SUMMIT ON THE INFORMATION SOCIETY PRIZES 2020

### GUIDELINE TO SUBMIT ONLINE VOTING FOR WSIS PRIZES 2020 (Panduan untuk membuat undian secara atas talian untuk WSIS PRIZES 2020)

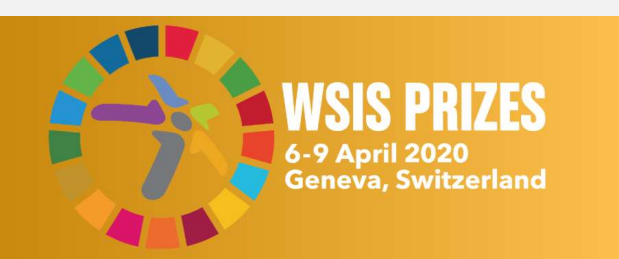

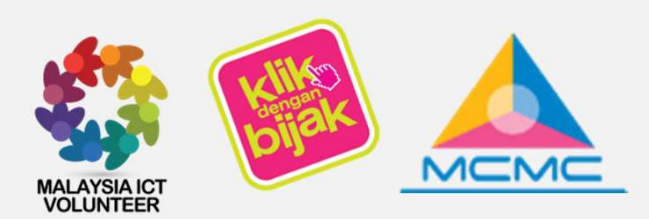

#### GUIDELINE TO VOTE PANDUAN UNTUK MENGUNDI

- You must register before you can vote
- Sila mendaftar sebelum membuat undian
- You must vote in <u>ALL</u> 18 categories
- Anda perlu membuat undian untuk KESEMUA 18 kategori
- You can only vote one project in each category
- Anda hanya boleh mengundi 1 projek sahaja bagi setiap kategori
- Your vote will only be counted once you have voted in all 18 categories
- Undi anda hanya akan dikira sekiranya kesemua 18 kategori telah diundi
- No age limit to vote. Anyone that has registered can vote
- Tiada sebarang had umur untuk mengundi. Sesiapa sahaja yang telah mendaftar boleh mengundi
- You are encouraged to promote to others to vote
- Anda disarankan untuk menggalakkan orang lain untuk mengundi

#### 1. Go to WSIS Prizes 2020 website at https://www.itu.int/net4/wsis/stocktaking/Prizes/2020/

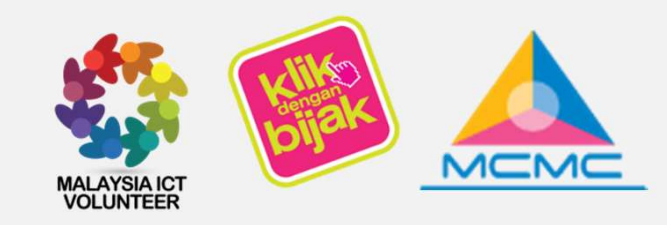

#### 1. Sila ke laman web WSIS Prizes 2020 di https://www.itu.int/net4/wsis/stocktaking/Prizes/2020/

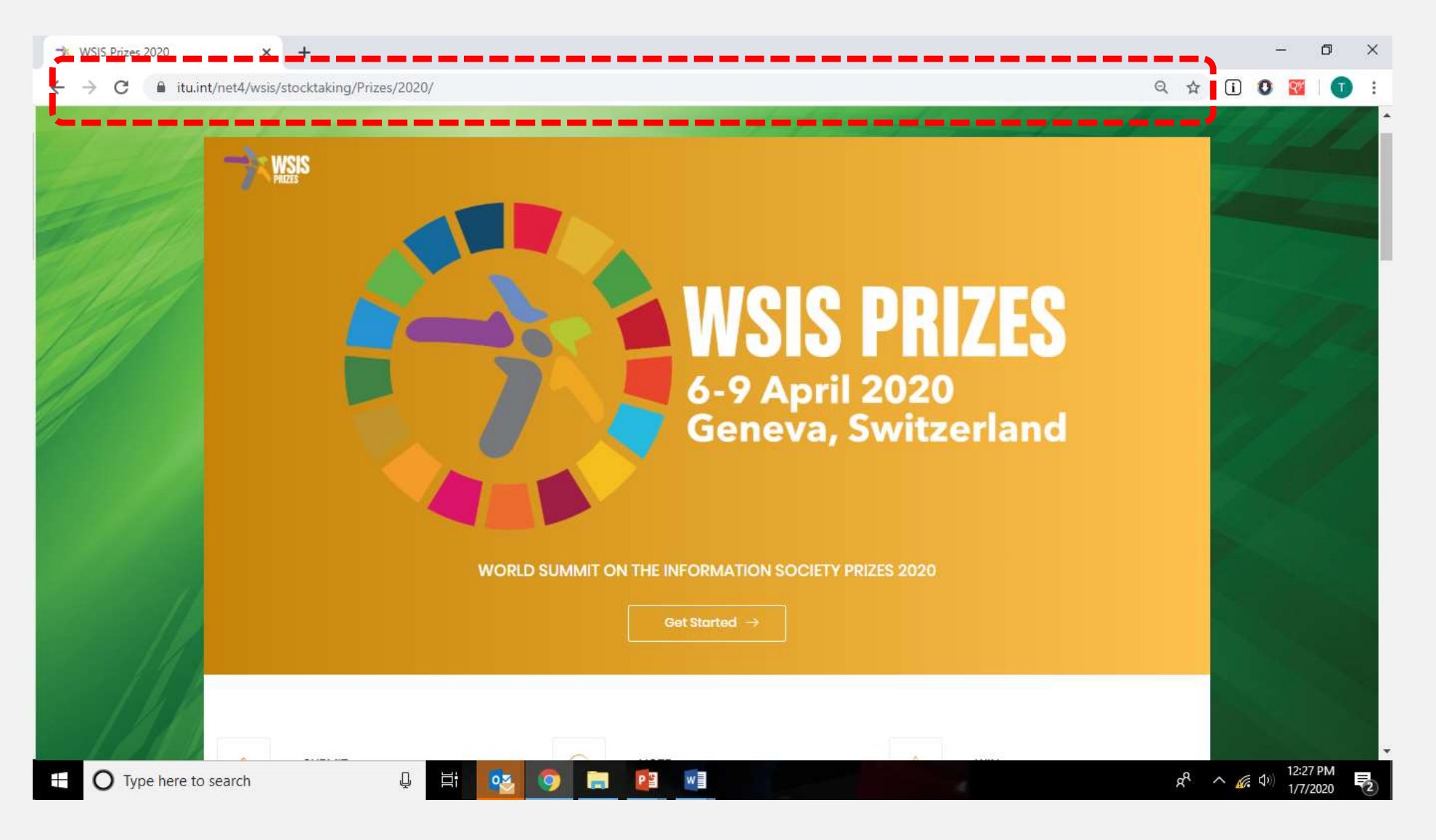

#### 2. Click Vote

#### 2. Klik Vote

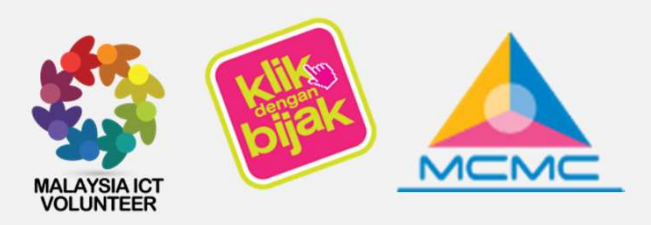

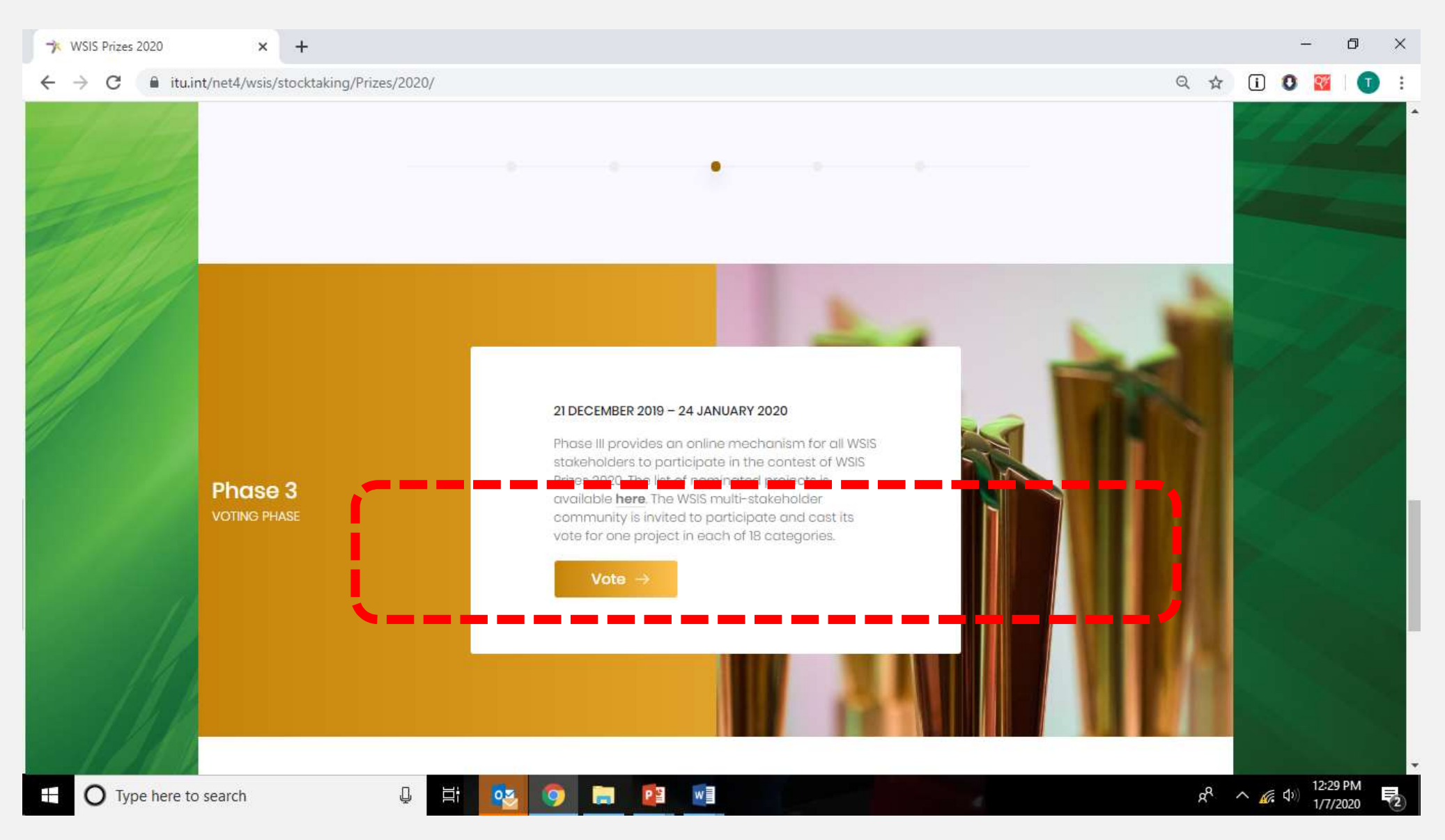

#### 3. Go to Voting Form:

a. If you already have an account, please log in immediately

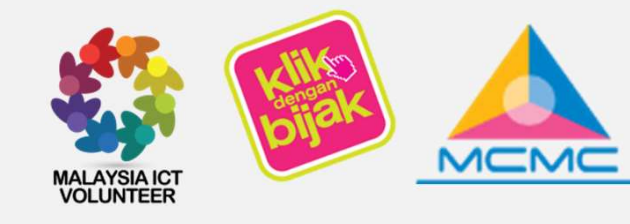

#### 3. Sila ke Voting Form:

a. Sekiranya akaun telah dibuat sebelum ini, sila log in

| → Log in   WSIS Stocktaking Platfor × +     |                                                                        | - 0 ×                                               |
|---------------------------------------------|------------------------------------------------------------------------|-----------------------------------------------------|
| ← → C 🔒 itu.int/net4/wsis/stocktaking/Accou | nt/Login?ReturnUrl=%2Fnet4%2Fwsis%2Fstocktaking%2FPrizes%2F2020%2FVote | 🕶 Q 🛠 间 🛛 🚟   丁 🗄                                   |
| WSIS Stocktaking About Reporting Project    | ts Prizes WSISFlash                                                    | ĝiEn → 🛛 🗧 Submit                                   |
| Home / Account / Log in                     |                                                                        |                                                     |
|                                             | Log in<br>Email                                                        |                                                     |
|                                             | The Email field is required. Password                                  |                                                     |
|                                             | The Password field is required.  Remember me?                          |                                                     |
|                                             | I'm not a robot                                                        |                                                     |
|                                             | Log in                                                                 | -                                                   |
| ⊕ Type here to search     ■                 |                                                                        | x <sup>R</sup> ∧ <i>(</i> , ⊄) 12:32 PM<br>1/7/2020 |

#### 4. Go to Voting Form:

a. If you don't have an account, please click **Register as a new user** to register. Once registration completed, please log in

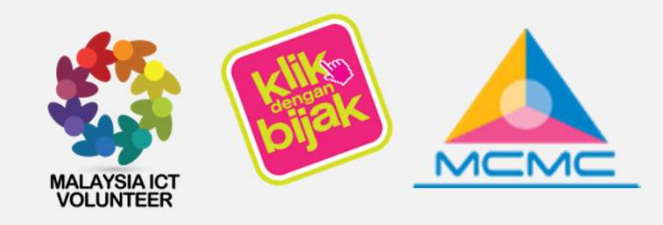

#### 4. Sila ke Voting Form:

a. Sekiranya belum mempunyai akaun, sila daftar dengan menekan **Register as a new user**. Setelah pendaftaran dibuat, sila log in

| 🤺 Register   WSIS Stocktaking Platf 🗙 🕂                                         |                                                                            | - 0 ×                                          |
|---------------------------------------------------------------------------------|----------------------------------------------------------------------------|------------------------------------------------|
| $\leftrightarrow$ $\rightarrow$ C $\cong$ itu.int/net4/wsis/stocktaking/Account | unt/Register?ReturnUrl=%2Fnet4%2Fwsis%2Fstocktaking%2FPrizes%2F2020%2FVote | 🕶 🔍 🛠 🧴 🚺 🔮 🕎 🗄                                |
| WSIS Stocktaking About Reporting Projects Prizes                                | WSIS Flash                                                                 | 영En • 🛛 😔 Submit                               |
| Home / Account / Register                                                       |                                                                            |                                                |
|                                                                                 | Create a new account.                                                      |                                                |
| <u> </u>                                                                        | Email                                                                      |                                                |
|                                                                                 | Password                                                                   |                                                |
|                                                                                 | Confirm password                                                           |                                                |
|                                                                                 | Title                                                                      |                                                |
|                                                                                 | - Please Select  First Name                                                |                                                |
|                                                                                 | Last Name                                                                  |                                                |
|                                                                                 | Stakeholder type                                                           |                                                |
|                                                                                 | Please Select 🔹                                                            |                                                |
| Type here to search                                                             |                                                                            | د <sup>و</sup> م رو ا <sup>12:33</sup> PM رو ا |

#### 5. You are now on the Voting page.

- a. Click AL C10 to vote for Category 17
- b. Vote for project Klik Dengan Bijak OR Malaysia ICT Volunteer

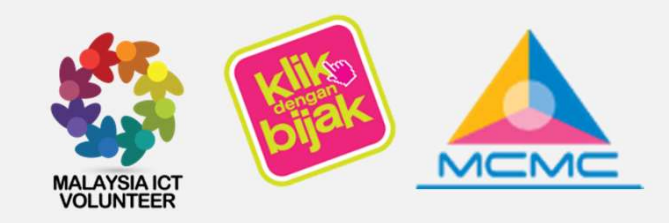

You can only vote

category

one project in each

#### 5. Anda kini di paparan pengundian

- Klik AL C10 untuk mengundi Category 17 a.
- b. Undi projek Klik Dengan Bijak ATAU Malaysia ICT Volunteer

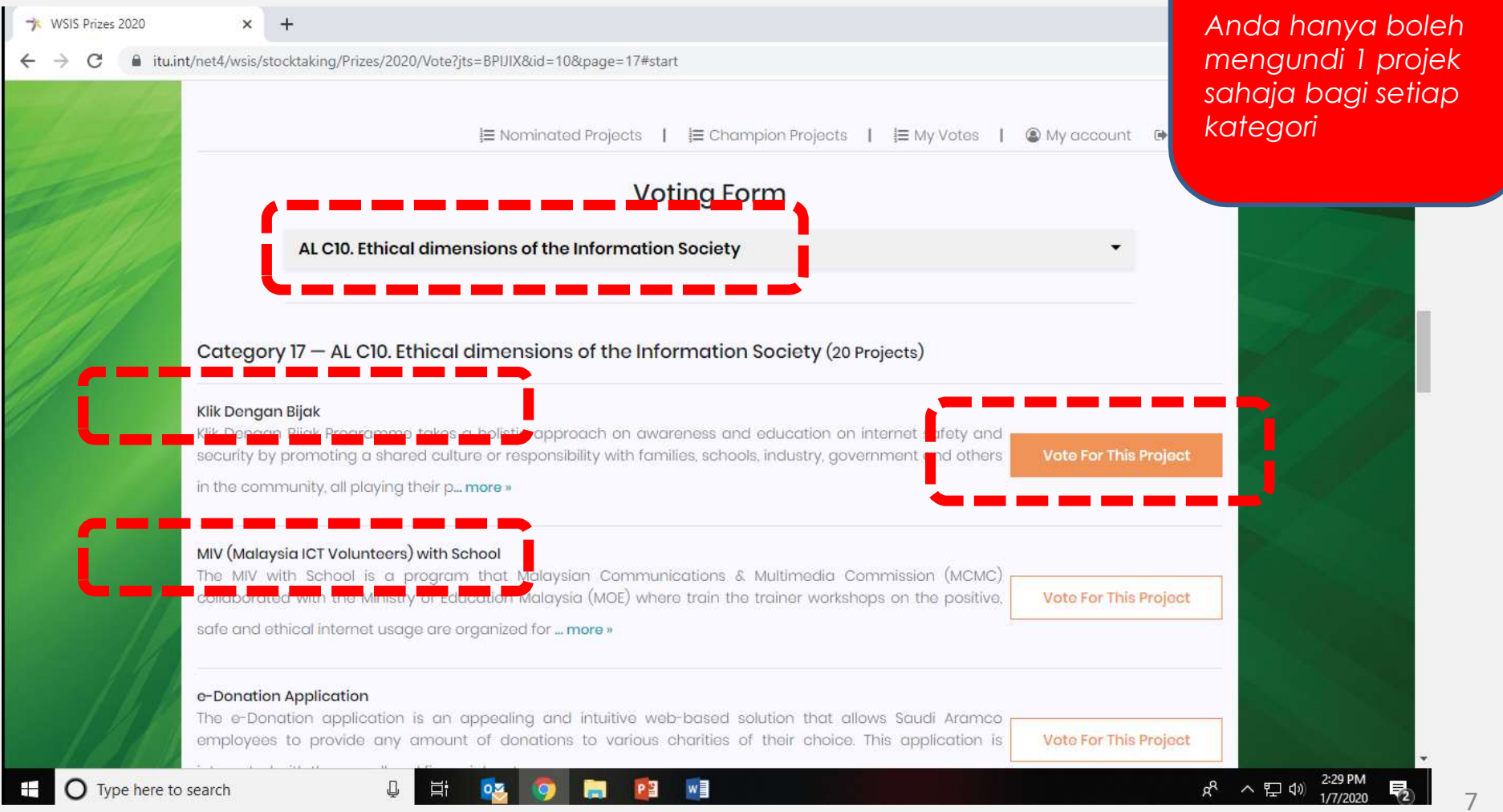

#### 8. You are now on the Voting page

- a. You are required to vote ALL 18 Categories to complete the voting process
- b. For the rest of Categories, you may vote in accordance to your preference

#### 8. Anda kini di paparan pengundian

- a. Anda perlu mengundi KESEMUA 18 kategori untuk melengkapkan proses pengundian
- b. Bagi kategori lain, anda boleh mengundi berdasarkan pilihan sendiri

| 2 martes / A |                | Nominated Projects                                                                           |           | T. P. |  |
|--------------|----------------|----------------------------------------------------------------------------------------------|-----------|-------|--|
|              |                |                                                                                              |           |       |  |
|              |                | AL C1. The role of governments and all stakeholders in the promotion of ICTs for development |           |       |  |
|              |                | AL CI. The role of governments and all stakeholders in the promotion of ICTs for development | -         |       |  |
|              |                | AL C2. Information and communication infrastructure                                          |           |       |  |
| 1111         | Category       | AL C3. Access to information and knowledge                                                   | ent (20   |       |  |
| 111          | Projects)      | AL C4. Capacity building                                                                     |           |       |  |
|              |                | AL C5. Building confidence and security in use of ICTs                                       |           |       |  |
|              | Advanced R     | AL C6. Enabling environment                                                                  |           |       |  |
|              | aetting shor   | AL C7. E-government                                                                          | als after |       |  |
|              | 5              | AL C7. E-business                                                                            |           |       |  |
|              | Agenda Uru     | AL C7. E-learning                                                                            | : L       |       |  |
|              | Uruguay Dig    | AL C7. E-health                                                                              | itment.   |       |  |
|              | This has bee   | AL C7. E-employment                                                                          |           |       |  |
|              | Almenium Inne  | AL C7. E-environment                                                                         |           |       |  |
|              | The Algerian   | AL C7. E-agriculture                                                                         | me the    |       |  |
|              | growth of th   | AL C7. E-science                                                                             |           |       |  |
|              |                | AL C8. Cultural diversity and identity, linguistic diversity and local content               |           |       |  |
|              | Attaa Initiati | AL C9. Media                                                                                 | -         |       |  |
|              | efficiency pr  | AL C10. Ethical dimensions of the Information Society                                        | reased    |       |  |
|              | Cinologica, p. |                                                                                              | •         |       |  |

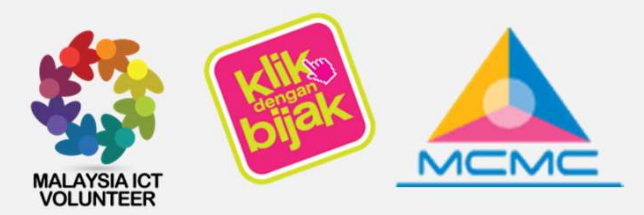

**9. Voting Complete.** The voting process is complete once this page appear

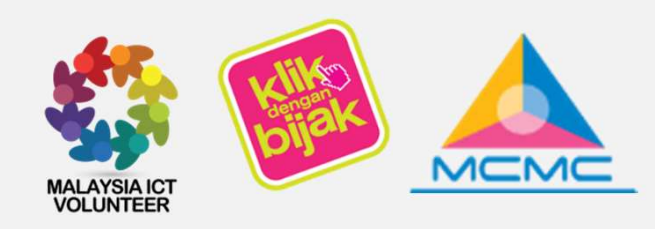

9. Pengundian selesai setelah paparan ini muncul

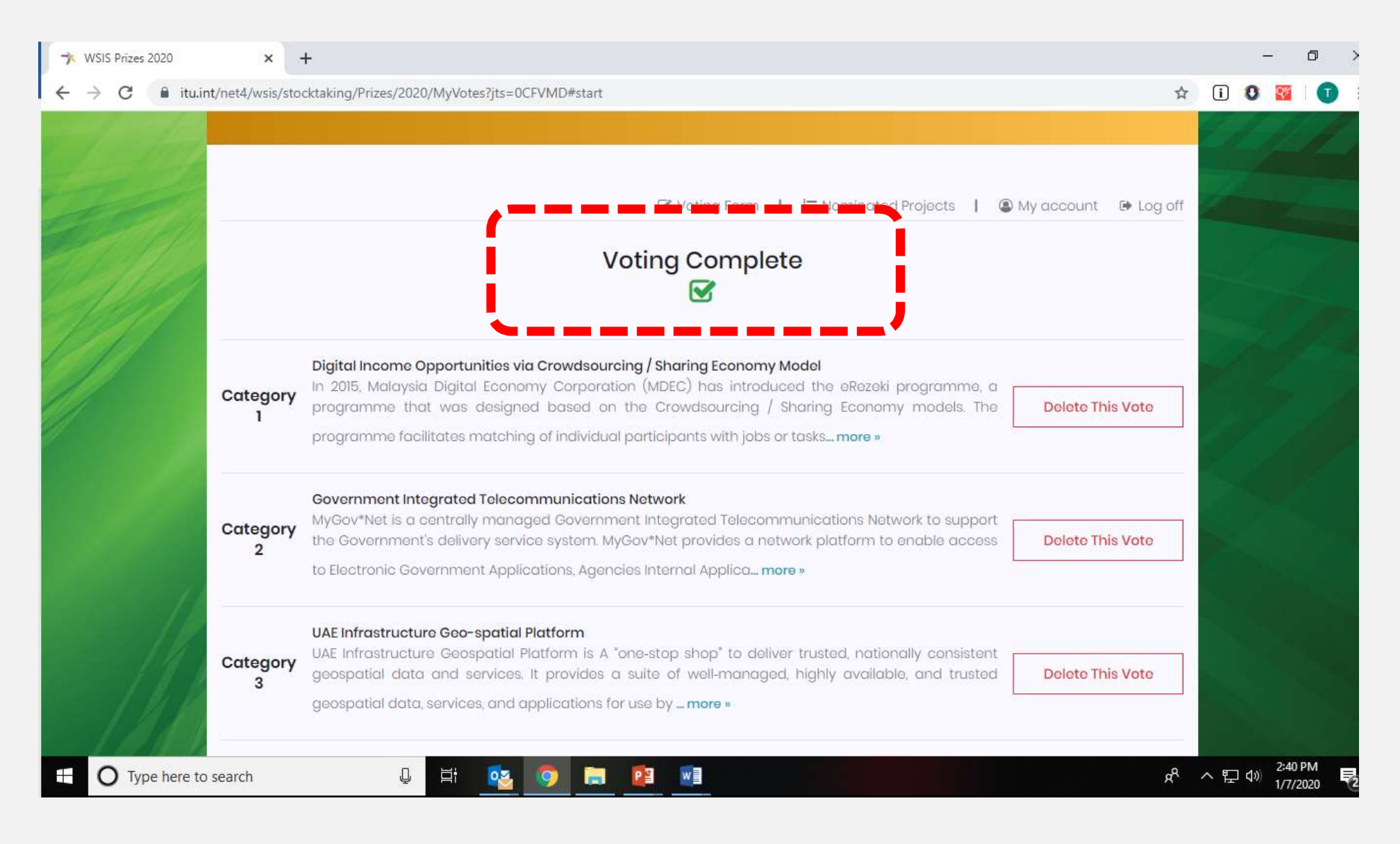

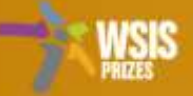

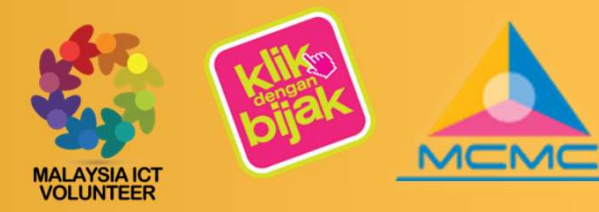

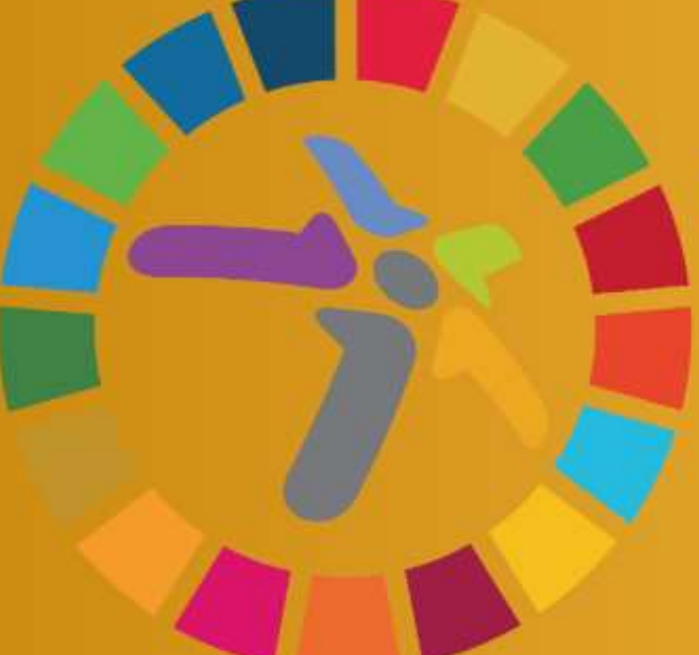

# WSIS PRIZES 6-9 April 2020 Geneva, Switzerland

WORLD SUMMIT ON THE INFORMATION SOCIETY PRIZES 2020

## THANK YOU FOR YOUR VOTE (Terima Kasih Atas Undian Anda)